# МОСКОВСКИЙ АВИАЦИОННЫЙ ИНСТИТУТ (ГОСУДАРСТВЕННЫЙ ТЕХНИЧЕСКИЙ УНИВЕРСИТЕТ)

## РАДИОТЕХНИЧЕСКИЕ ЦЕПИ И СИГНАЛЫ

Лабораторная работа № 7К

Влияние положения полюсов и нулей на z-плоскости на частотные характеристики цифрового фильтра (ЦФ)

Голованов В.В.

2003 г.

<u>Цель работы:</u> Исследовать, как формируются всплески и провалы АЧХ ЦФ в зависимости от расположения нулей и полюсов на z-плоскости. Найти оптимальное расположение полюсов и нулей при минимуме порядка фильтра, чтобы удовлетворить предъявленным требованиям к АЧХ. Синтезировать фильтры со стандартными характеристиками (Баттерворта, Чебышёва, эллиптический) для тех же исходных требований к АЧХ и сопоставить полученные результаты. Работа осуществляется с использованием программного пакета МАТLAB.

|         | Uactora       | Гранциа      | Гранциа      | ZOTUVOLILA D         | Sottyvound p |
|---------|---------------|--------------|--------------|----------------------|--------------|
| Вариант | лискретизации | траница      | траница      | Затухание в          | лолосе       |
|         | Дискретизации | пропускания  | залерживания | пропускания          | залерживания |
|         | FS, KI Ц      | Enass KEu    | Feton K      | пропуснания<br>Rn лБ | Rs, дБ       |
| 1       | 10            | 1 pass, KI Ц | 1 5top, Ki t | кр, дв               | 20           |
| 1       | 10            | 1            | 1.5          | 2                    | 30           |
| 2       | 20            | 3            | 5            | 1                    | 25           |
| 3       | 5             | 0.5          | 1            | 2                    | 40           |
| 4       | 50            | 5            | 8            | 1                    | 30           |
| 5       | 40            | 4            | 7            | 1.5                  | 35           |
| 6       | 10            | 2            | 3            | 1                    | 40           |
| 7       | 20            | 1            | 1.8          | 1.5                  | 25           |
| 8       | 10            | 1.5          | 1            | 1                    | 30           |
| 9       | 20            | 5            | 3            | 2                    | 25           |
| 10      | 5             | 1            | 0.5          | 1                    | 35           |
| 11      | 50            | 8            | 5            | 2                    | 40           |
| 12      | 40            | 7            | 4            | 1                    | 25           |
| 13      | 10            | 3            | 2            | 1.5                  | 35           |
| 14      | 20            | 1.8          | 1            | 1                    | 30           |

### Варианты заданий

| Вариант | Частота<br>дискретизации | Границы полосы<br>пропускания |          | Границы полосы<br>задерживания |          | Затухание в полосе    | Затухание в полосе     |
|---------|--------------------------|-------------------------------|----------|--------------------------------|----------|-----------------------|------------------------|
| 1       | Fs, кГц                  | Fp1, кГц                      | Fp2, кГц | Fs1, кГц                       | Fs2, кГц | пропускания<br>Rp, дБ | задерживания<br>Rs, дБ |
| 15      | 10                       | 1                             | 1.5      | 0.5                            | 3        | 1                     | 30                     |
| 16      | 20                       | 3                             | 4        | 1.5                            | 8        | 1.5                   | 35                     |
| 17      | 5                        | 0.6                           | 0.9      | 0.3                            | 1.8      | 2                     | 40                     |
| 18      | 50                       | 15                            | 17       | 12                             | 22       | 1                     | 25                     |
| 19      | 40                       | 10                            | 14       | 8                              | 17.5     | 1.5                   | 30                     |
| 20      | 10                       | 2                             | 3        | 1.5                            | 4        | 2                     | 35                     |
| 21      | 20                       | 5.5                           | 6.5      | 4                              | 9        | 1                     | 40                     |
| 22      | 10                       | 0.5                           | 3        | 1                              | 1.5      | 2                     | 30                     |
| 23      | 20                       | 1.5                           | 8        | 3                              | 4        | 1                     | 35                     |
| 24      | 5                        | 0.3                           | 1.8      | 0.6                            | 0.9      | 1.5                   | 40                     |
| 25      | 50                       | 12                            | 22       | 15                             | 17       | 2                     | 25                     |
| 26      | 40                       | 8                             | 17.5     | 10                             | 14       | 1                     | 30                     |
| 27      | 10                       | 1.5                           | 4        | 2                              | 3        | 1.5                   | 35                     |
| 28      | 20                       | 4                             | 9        | 5.5                            | 6.5      | 2                     | 40                     |

#### Краткие теоретические сведения

Передаточную функцию цифрового фильтра (ЦФ) можно записать, зная нули и полюсы z<sub>k</sub> и p<sub>k</sub> :

$$K(z) = \ \frac{K_0(z-z_1)(z-z_2)...(z-z_k)...(z-z_M)}{(z-p_1)(z-p_2)...(z-p_k)...(z-p_N)} \ ,$$

где  $K_0$  – некоторый коэффициент (его можно положить равным единице), max(M,N) – порядок ЦФ.

При переходе к выражению для комплексной частотной характеристики делают замену z=exp(j2 $\pi$ f/Fs)=exp(j $\theta$ ), где f – текущая частота (в Гц), Fs – частота дискретизации (в Гц),  $\theta$  - угловой параметр, соответствующий нормированной частоте (при этом  $\theta$ = $\pi$  соответствует частоте f=Fs/2). Комплексная частотная характеристика в зависимости от углового параметра  $\theta$  приобретает вид:

$$K(\theta) = \frac{K_0(\exp(j\theta) - z_1)\dots(\exp(j\theta) - z_k)\dots(\exp(j\theta) - z_M)}{(\exp(j\theta) - p_1)\dots(\exp(j\theta) - p_k)\dots(\exp(j\theta) - p_N)}$$

Каждую скобку вида  $(\exp(j\theta) - z_k)$  или  $(\exp(j\theta) - p_k)$  можно рассматривать как вектор, направленный из нуля или полюса в текущую точку на единичной окружности, имеющую угловую координату  $\theta$  (см. puc.1).

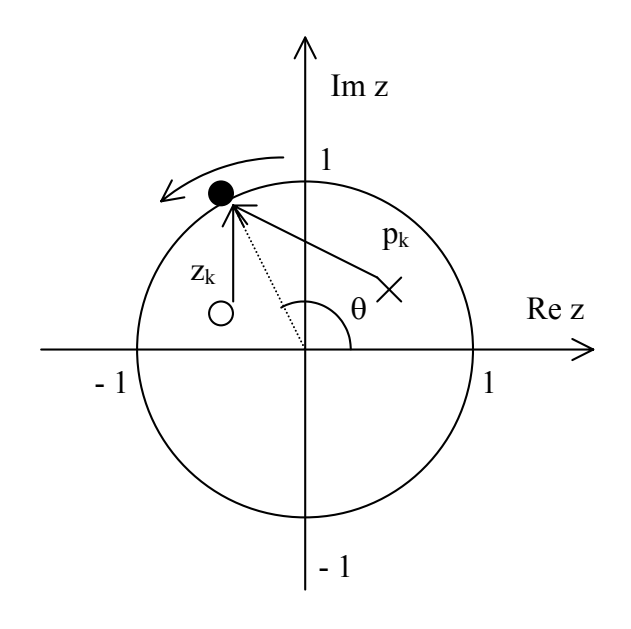

Рис.1

При изменении углового параметра в векторы также изменяются, отслеживая положение текущей точки. Изменение модуля вектора даёт вклад данного нуля или полюса в АЧХ ЦФ, а изменение угла между вектором и действительной осью z-плоскости – вклад в ФЧХ ЦФ. Вследствие того что функция  $exp(j\theta)$  изменяется периодически и изображающая точка, задающая текущую частоту, скользит по окружности единичного радиуса, возвращаясь в прежние положения, частотные характеристики ЦФ носят периодический характер, повторяясь с интервалом  $\Delta \theta = 2\pi$  или  $\Delta f = Fs$ . Для формирования АЧХ нужного вида следует разметить верхнюю полуокружность единичного радиуса на z-плоскости, обозначив полосы пропускания и задерживания. Для этого граничные пересчитать в угловые параметры: частоты следует  $\theta_{rp}=2\pi f_{rp}/Fs$ . Полюса нужно располагать в полосе пропускания внутри единичной окружности (для устойчивости фильтра требуется выполнение условия  $|\mathbf{p}_k| < 1$  для любого k). Чем ближе полюс к окружности, тем более резкий и узкий всплеск АЧХ получится вблизи значения  $\theta$ , равного угловому положению полюса  $arg(p_k)$  (здесь вектор, проведённый от полюса к окружности, самый короткий, а модуль этого вектора стоит в знаменателе выражения для АЧХ). Нули размещают в полосе задерживания. Чем ближе нуль к единичной окружности, тем глубже провал АЧХ при значении  $\theta$ , равном угловому положению нуля  $arg(z_k)$ . На рис.2 приведена диаграмма полюсов и нулей ФНЧ с разметкой полос пропускания и задерживания в виде дуг единичной окружности и соответствующая этой диаграмме АЧХ

фильтра. Каждому комплексному полюсу или нулю соответствует комплексно-сопряжённый, расположенный в нижней полуплоскости.

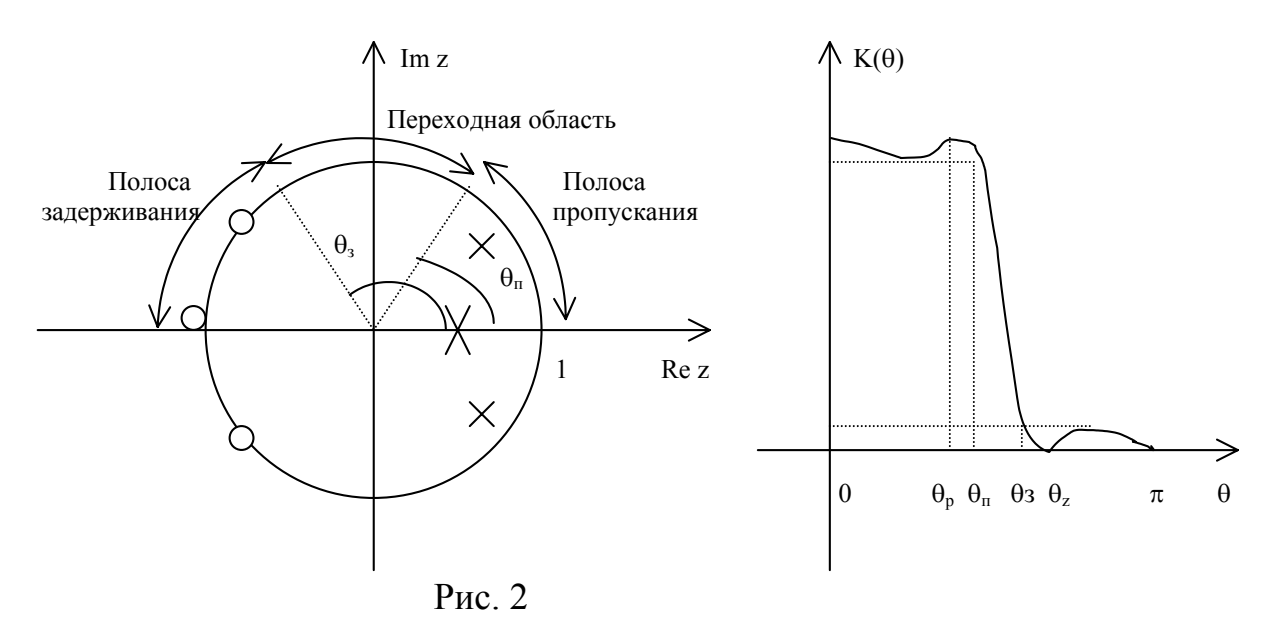

#### Порядок выполнения работы

1. Для выданного вам варианта задания выпишите в рабочую тетрадь значения частоты дискретизации, граничных частот полос пропускания и задерживания и требуемых затуханий в этих полосах. Изобразите график допусков. Определите тип фильтра (ФНЧ, ФВЧ, ППФ или ПЗФ). Рассчитайте угловые параметры, соответствующие граничным частотам по формуле:

$$\theta_{\rm rp} = \frac{2\pi f_{\rm rp}}{Fs}$$

Нанесите угловые значения на график допусков, проведя ось  $\theta$ , параллельную оси частот f.

2. Изобразите в тетради диаграмму полюсов и нулей, разместив полюсы в полосе пропускания, а нули в полосе задерживания. Для начала возьмите фильтр второго порядка (два нуля и два полюса; можете в качестве первоначального варианта взять только два нуля или только два полюса). Запишите ориентировочные значения координат полюсов и нулей.

3. Загрузите MATLAB. В командном окне задайте оператор >> sptool

Будет загружена программа SPTool (Signal Processing Tool). Откроется окно SPTool: startup.spt. Нажмите кнопку New в середине нижней части окна (под списком Filters). Откроется окно Filter Designer. В раскрывающемся списке Algorithm выберите последнюю строку Pole/Zero Editor. В графической части окна появится z-плоскость с нанесёнными на неё

полюсами и нулями. Нажмите кнопку Delete All в нижней части окна. Введите значение частоты дискретизации (в Гц) в поле Sampling Frequency. Пользуясь кнопками с нанесёнными изображениями стрелок и ластика, расположенными под значением частоты дискретизации, а также перемещая мышь с нажатой левой кнопкой, разместите полюсы и нули на z-плоскости в соответствии с рисунком, сделанным вами при выполнении п.2. Редактируемые полюсы или нули отображаются на диаграмме крупными зелёного цвета. Их координаты отображаются в значками разделе Specifications. Следите за тем, остаётся ли фильтр устойчивым (строчка STABLE в разделе Measurements). Невыделенные полюсы И нули отображаются мелкими значками синего цвета. В разделе Specifications задайте систему координат (Polar или Rectangular). Переключитесь в окно SPTool: startup.spt. Нажмите кнопку View под списком Filters. Откроется окно Filter Viewer. Укажите в разделе Plots только один график – АЧХ (Magnitude), задайте масштаб (linear или decibels). Разместите окна Filter Viewer и Filter Designer рядом друг с другом на экране. Перенесите в тетрадь схематичное изображение АЧХ с указанием значений на границах полос пропускания и задерживания. Для более точного определения координат интересующих вас точек графика используйте маркеры. Можно использовать способ увеличения нужной части графика, применяя протаскивание мыши с нажатой левой кнопкой (предварительно нужно нажать соответствующую кнопку панели инструментов).

Изменяйте положения полюсов и нулей, добавляйте новые полюсы и нули, добиваясь обеспечения заданных требований к АЧХ. Стремитесь обойтись наименьшим количеством полюсов и нулей.

Когда задача будет решена, перерисуйте полученную диаграмму полюсов и нулей в тетрадь. Укажите координаты полюсов и нулей. Рядом сделайте схематичное изображение АЧХ, соответствующее конечной диаграмме на z-плоскости. Просмотрите другие характеристики синтезированного ЦФ (ФЧХ, импульсную, переходную, характеристику группового времени запаздывания).

4. Синтезируйте «классические» фильтры для тех же исходных требований, изучите их характеристики и сравните с характеристиками фильтра, синтезированного в п.3. Для этого откройте окно Filter Designer путём нажатия кнопки New в окне SPTool: startup.spt. Укажите класс фильтра в раскрывающемся списке Algorithm. В разделе Specifications укажите тип фильтра (lowpass – ФНЧ, highpass – ФВЧ, bandpass – ППФ, bandstop – ПЗФ) и задайте требования к АЧХ. Нажмите кнопку Apply.

Вернувшись в окно SPTool: startup.spt, выделите идентификатор синтезированного фильтра в списке Filters и нажмите кнопку View. Откроется окно Filter Viewer. Просмотрите характеристики фильтра. Занесите примерный вид АЧХ и диаграммы полюсов и нулей в тетрадь, с указанием значений на границах полос пропускания и задерживания (их можно считать из раздела Measurements или измерить, применяя маркеры). Укажите также порядок фильтра (раздел Specifications, поле Order).

5. Если у Вас осталось время, выполните задание для другого варианта, попробовав синтезировать фильтр другого типа.

6. Напишите комментарии и выводы по проделанной работе.